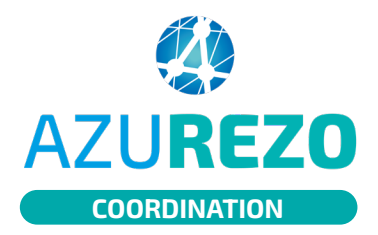

# Créer un formulaire D/R pour un patient

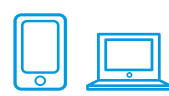

### CRÉER UN FORMULAIRE : DEPUIS LE DOSSIER PATIENT

Il existe deux méthodes pour créer un formulaire de Demande-Réponse concernant un patient.

# 1

2

l'onglet parcours. Une fenêtre s'ouvre, sélectionnez l'item

Cliquez sur « Demande - Réponse » dans

"Demande-Réponse" dans le menu déroulant avant de cliquer sur le "+" bleu. Le formulaire s'ouvre, procédez au remplissage.

### Méthode n°1

| 🔗 Parcours                                                                             |                   |                                       |  |   |                          |                                         | ^                    |
|----------------------------------------------------------------------------------------|-------------------|---------------------------------------|--|---|--------------------------|-----------------------------------------|----------------------|
| 🖪 Fil d'actualité                                                                      | <b>ی</b> Parcours | 1 Charte de bonnes pratiques d'Azurez |  |   | 🖹 Demande - Réponse      | Evaluation Gériatrique Standardisée     | 😻 Outils d'évaluat   |
|                                                                                        |                   |                                       |  |   |                          | 4 Novembre 2022 8                       | 57 - FONTEIX Adeline |
| Suppression de CENTRES PARAMEDICAUX D ANTIBES CHNIDGUIRA MOURAD sur le cercle de soins |                   |                                       |  |   |                          |                                         |                      |
|                                                                                        |                   |                                       |  |   |                          | 4 Novembre 2022 8                       | 57 - FONTEIX Adeline |
|                                                                                        |                   |                                       |  | , | Suppression de PTA APPOF | RT SANTE PTA APPORT SANTÉ sur le cercle | de soins             |
| Nouvelle note p                                                                        | personnalisée     |                                       |  |   |                          |                                         | Envoyer              |

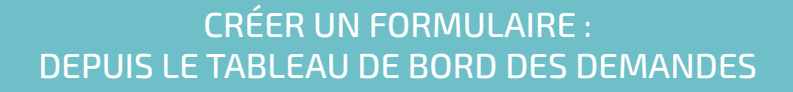

latéral gauche.

## Méthode n°2

02

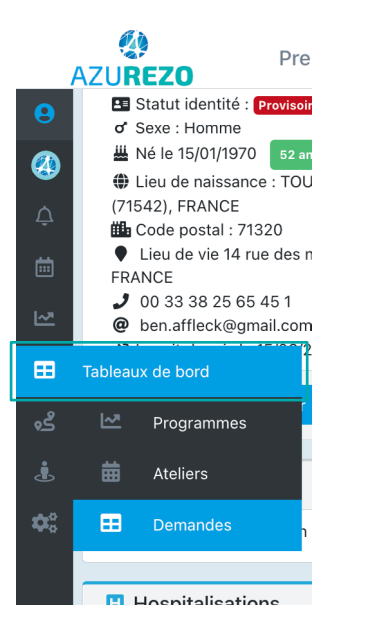

|      | 5                                                                                                    |                                                                 |
|------|----------------------------------------------------------------------------------------------------|-----------------------------------------------------------------|
| 2    | Rendez-vous tout en bas de la page e                                                                                     | t cliquez sur Créer une demande                                 |
| 3    | Entrez le nom de votre patient dans le<br>Entrez votre structure dans le champ<br>créer. Le formulaire s'ouvre, procédez | e champ du haut.<br>du bas, puis cliquez sur<br>au remplissage. |
|      |                                                                                                    |                                                                 |
| Crée | r une demande 😮                                                                                                    | ×                                                               |
| ٥    | Sélectionner un patient                                                                                                  | -                                                               |
| *    | PTA APPORT SANTE PTA APPORT SANTÉ                                                                                        | -                                                               |
| Ann  | uler Créer                                                                                                    |                                                                 |
| ,    | drwg@orange.fr                                                                                                    | Salonais                                                        |

Ouvrez le tableau de bord des demandes depuis le menu

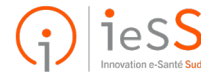